## **Editing My Bio Profile Settings**

Site visitors should know who you are and how to contact you! Keep your bio up to date with "My Bio Profile Settings.

To edit your bio, follow these steps:

1. Once signed into your site, select the About Me button on the Admin Navigation Menu on the left side of the screen (see below, indicated by the red arrow).

| Contenents -            | Welcome to the Admin Tool month                                                                                                    |  |  |
|-------------------------|----------------------------------------------------------------------------------------------------|--|--|
| 1100                    |                                                                                                    |  |  |
| Аррентиког              | Ministrants for the Administration of the prior websites. From their you can control all of the Sections of your cities On avery context of the Administration of your cities and the Education of your cities of the Administration of your cities of the Administration of y |  |  |
| Home Page<br>Site Pages | <ul> <li>The Admin Bar arrors the top, with quick access to some common functions. (The Admin Bar also appears for you on your public facing pages when you are signed in. This provides an easy way to get book to the Admin<br/>Tool when you are viewing your easy. Other wors will not see the admin bar;</li> <li>A Way Bar link in the top link come, which advises you are get indexity to your whether to view the changes you're made.</li> </ul>                                                                                                    |  |  |
| R Anges                 | The Advent Nanigation Menu on the left-hand side, with access to all adventisitiative functions.                                                                                                    |  |  |
| Property Lists          |                                                                                                    |  |  |
| d <sup>a</sup> Laks     | Common Tasks                                                                                                    |  |  |
| # Bigness               | Here are same thing, pay might for to as. Old the lar Theorem Initial subgrade to that watton of the Administration (Data Marinistration) and that watter in the and the Administration (Data Marinistration).                                                                                                    |  |  |
| Converts      About No  | Ferrenzialize Hear Ster Style (Ea, Hear) (200e) (Edda)  Prenzistize Hear Hear Style (Ea, Hear) (200e) (Edda)  Cutation Hear Star Hear Star Hear (Edda)  Cutation Hear Star Hear Star Hear (Edda)  Cutation Hear Hear Hear (200e) (Edda)  Cutation Hear Hear Hear (200e) (Edda)  Cutation Hear Hear Hear (200e) (Edda)  Cutation Hear Hear (200e) (Edda)  Cutation Hear Hear (200e) (Edda)  Cutation Hear (200e) (Edda)  Cutation       |  |  |
| College word            | Manage Your Program Lists (30, There ) Yishes   Guide)     Add Your Clerch Testivivialist Carl I Guide)     Add Your Clerch Testivivialist Carl I Guide)     Add Your Clerch Media Unite to Your She (30 There   Yides   Guide)     Set Up Your Blog (30, There   Yides   Guide)                                                                                                    |  |  |

2. This brings you to the About Me Settings screen (see below).

| veztan + keu 🕸 | E Appendixte Home Page Insert Engines Mached                                                                                                    | siane mysters 🔔 |
|----------------|----------------------------------------------------------------------------------------------------|-----------------|
| Hame           | About Me Settings                                                                                                    |                 |
| Help           | <ul> <li>Provide two accurrings processing</li> <li>Provide two accurrings processing on the two accurring the second second se</li></ul> |                 |
| Appendixe      | Specify is par-down which they we have pay by a down one on paper of your how pays to it. There they are down in they part they are by a                                                                                                    |                 |
| Home Page      | Social Media Settings                                                                                                    |                 |
| Site Pages     | Please enter the URLs for your recisil methologen.                                                                                                    |                 |
| E mage         |                                                                                                    |                 |
| Property Line  | Tap://www.lautblok.com/montec/fm                                                                                                    |                 |
| at the last    |                                                                                                    |                 |
| Cornerts       |                                                                                                    |                 |
| Aboutate       |                                                                                                    |                 |
| E betogs       |                                                                                                    |                 |
| My Tear        | Wy dia Huller Settings                                                                                                    |                 |
| O College mans |                                                                                                    |                 |
|                | Restmension for finding<br>University of finding                                                                                                    |                 |
|                | Name State Digitates                                                                                                    |                 |
|                | The Training Manager                                                                                                    |                 |
|                | Other Name Corporate Headquartane                                                                                                    |                 |
|                | Office Renet Austion 286-325-1213                                                                                                    |                 |
|                | Tirel West factor 206-005-000                                                                                                    |                 |
|                | Tax Place former                                                                                                    |                 |
|                | Hind duby@rswecRistern                                                                                                    |                 |
|                | for allow sources approve that here                                                                                                    |                 |
|                | Cart I Mont I from al fase                                                                                                    |                 |

- 3. Scroll down past the Social Media Settings section to the My Bio Profile Settings (see above, indicated by the red circle).
- 4. Here you can update:
  - a. PROFILE IMAGE: This photograph will display on your Homepage.
  - b. NAME: Your name as it appears on your Homepage.
  - c. TITLE: Enter the title you wish to appear on your Homepage.
  - d. OFFICE NAME: This is the name of the Office you are associated with.
  - e. OFFICE PHONE NUMBER: Enter the main number of your associated office.

- f. DIRECT PHONE NUMBER: Enter your main contact phone number.
- g. FAX PHONE NUMBER: Enter your preferred fax number.
- h. EMAIL: Enter your preferred contact email.
- i. ZILLOW REVIEWS: Click this link to add your Zillow email address and turn on Zillow Reviews.
- 5. After you are done making changes, click Save Profile.
  - a. NOTE: If you are adding social media links and updating your bio at the same time, be sure to click Save Media to save to social media links and Save Profile to save the bio information. Clicking one will not save screen changes.
  - b. NOTE: The contact information changes you make on this screen will only appear on the My Bio Page and not on the homepage. To edit the homepage contact information, go to the homepage section of the Admin Navigation Menu.

You have now updated your bio profile for your Website.